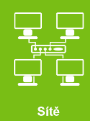

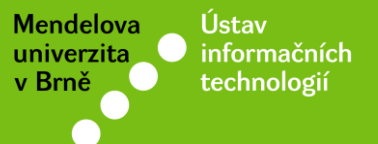

# Připojení k Wi-Fi síti eduroam

### Návod pro iOS 9.0 (13A344) a vyšší

uit.mendelu.cz

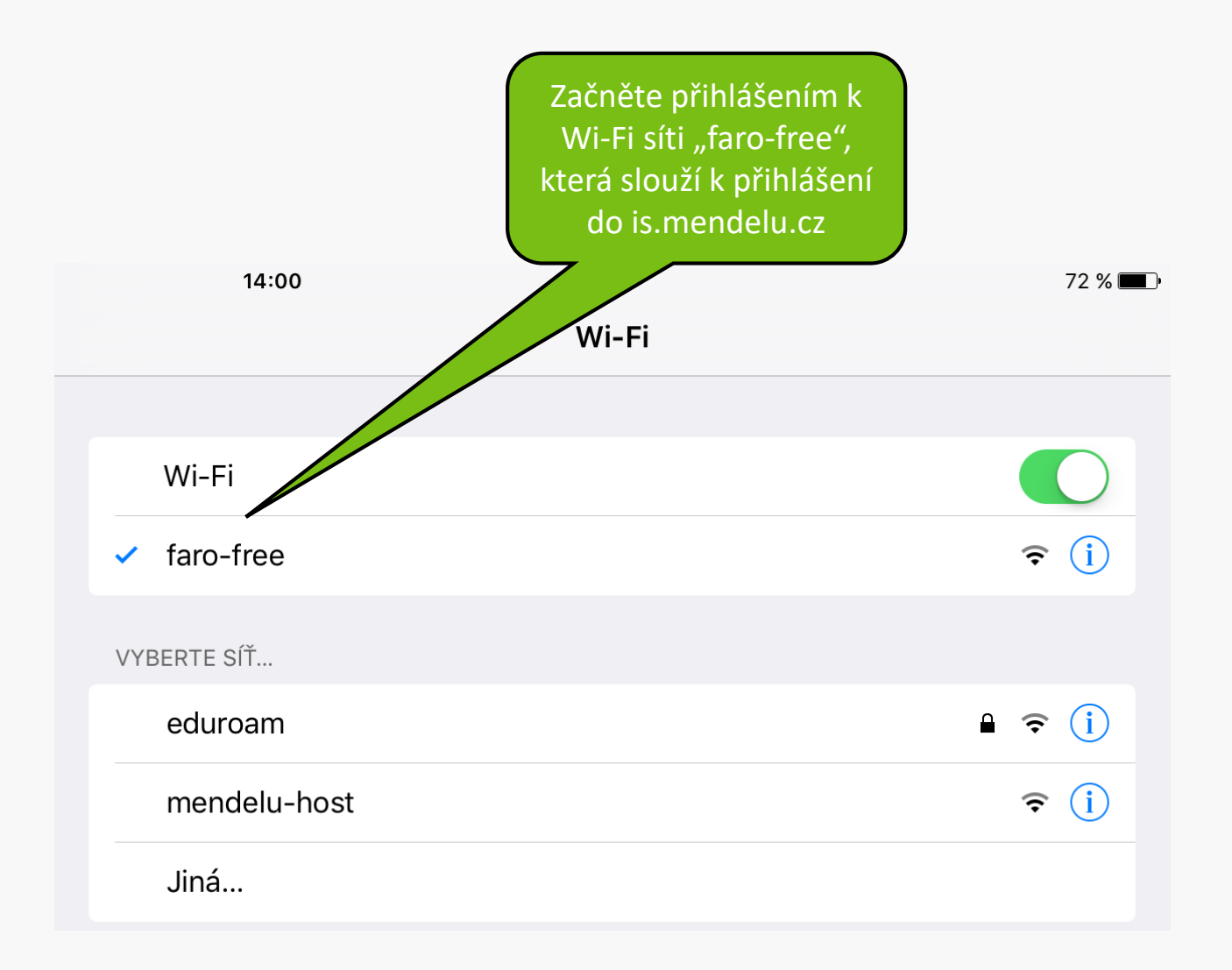

|                                                                                                    | Pokračujte na web<br>is.mendelu.cz<br>a přihlaste se do osobní<br>administrativy                                                                                                    |
|----------------------------------------------------------------------------------------------------|----------------------------------------------------------------------------------------------------|
| Žádná SIM 🗢 ☆                                                                                                    | 14:01                                                                                                    |
| Mendelova         v Brně         Displace         PRIHLÁŠENÍ DO SYSTÉMU         Na této stránce se můžete přihlásit do Univer<br>V hesle se rozlišují velká a malá písmena. Sou         Image: Image: Ima | erzitního info<br>učasně můžk<br>čního systému. Hlásíte se pomocí přiděleného uživ<br>zvolit, po jaké době neaktivity Vás má systém automa<br>heznáte uvede<br>údaje, kontaktujte prosím systémového integrátora. |
| Přihlašova<br>Heslo:<br>Odhlásit p                                                                                                    | icí jméno:<br>Přihlásit se<br>no 1 dni neaktivity (změnit).                                                                                                    |

#### Technologie a jejich správa

- Přístupový systém
- Management univerzitní sítě
- Správa účtů
- Portál OSVT
- Účty na univerzitních serverech
- Ovládání skupin zařízení v síti
- Přehled evidované techniky
- Certifikát bezdrátové sítě (eduroam)
- Vzdálený přístup do univerzitní sítě
- Návod na instalaci WiFi
- Statistiky používání WiFi
- Statistiky Faro a kolejní sítě
- Statistiky univ. domény
- Doručování univerzitní pošty
- Užívané ID karty
- Tisk na tiskárny v IC

V sekci "Technologie a jejich správa" pokračujte do nabídky "Certifikát bezdrátové sítě (eduroam)"

### **C**ERTIFIKÁT BEZDRÁTOVÉ SÍTĚ (EDUROAM)

Tato aplikace Vám umožní vygenerovat a získat uživatelský certifikát pro WiFi síť eduroam s dobou platnos třeba vygenerovat nový certifikát). Vlastní přístup do sítě eduroam je současně ovlivněn existencí pov

v evidenci Vašich účtů v centrálním managementu počítačové sítě naší

Můžete si vygenerovat nový certifikát pro uživatele qqvavra2 s délkou platnos

Vygenerovat certifikát

V tomto okamžiku existuje certifikát ze dne 24. 09. 2015, který si můžete pomo

Pro instalaci uživatelského certifikátu použijte prosím heslo Sra2ste9

- Stáhnout uživatelský základní PKCS#12 (neboli PFX) certifikát (použití: MS
- Stáhnout uživatelský DER PKCS#12 certifikát (použití: Linux -> WiFi)
- Stáhnout uživatelský PEM PKCS#12 certifikát (použití: Linux -> WiFi)
- Stáhnout uživatelský PEM PKCS#7 certifikát (použití: iPaq -> WiFi)
- Stáhnout kořenový PKCS#12 DER certifikát certifikační autority (použití. MS Windows -> ověření certifikátu)
- Stáhnout kořenový PKCS#12 PEM certifikát certifikační autority (použití: Linux -> ověření certifikátu)

• Stáhnout instalační balíček pro Windows Mobile 2003

Začněte stažením a následnou instalací kořenového certifikátu pro MS Windows

lows -> WiFi)

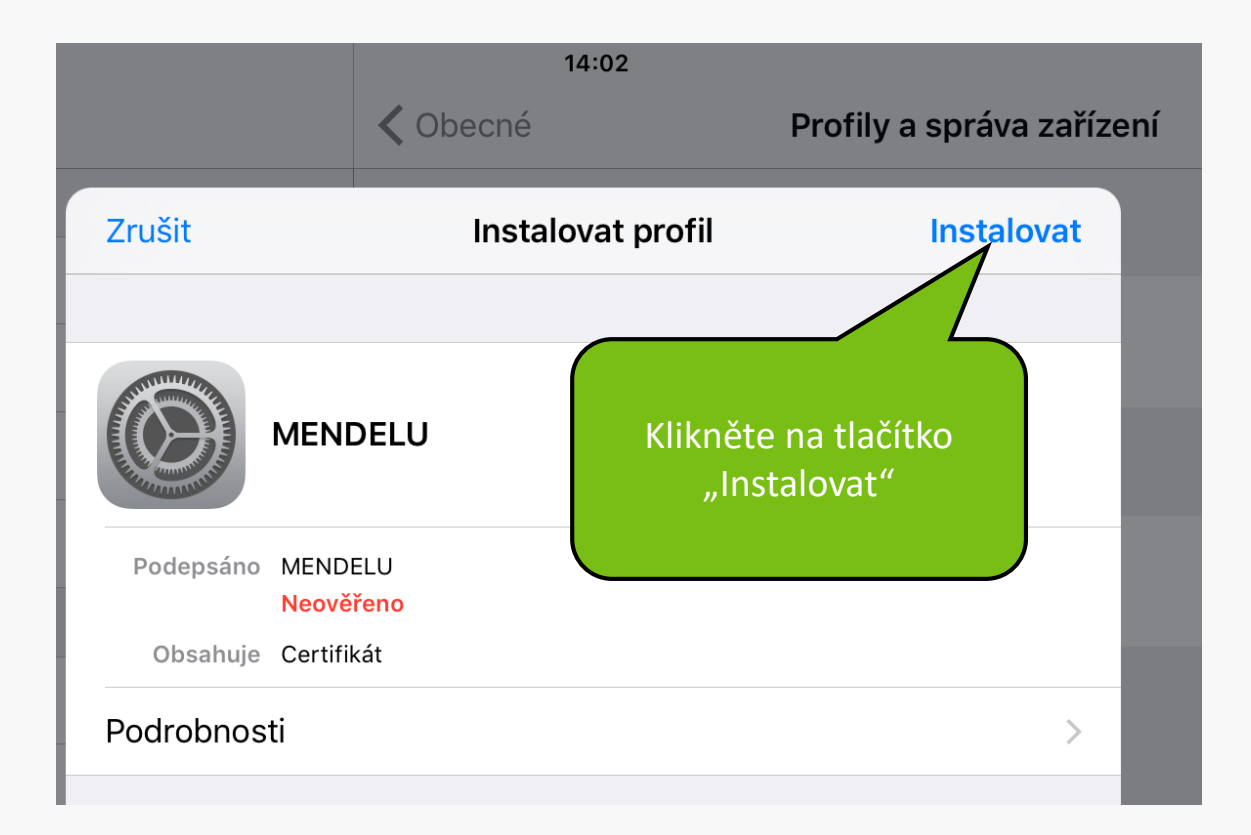

|    |                                                                                             | 14:02    |              |                                                             |
|----|---------------------------------------------------------------------------------------------|----------|--------------|-------------------------------------------------------------|
| ní |                                                                                             | < Obecné | Pro          | ofily a správa zařízení                                     |
|    | Zrušit                                                                                      | Varovár  | ú            | Instalovat                                                  |
|    | KOŘENOVÝ CERTIFI                                                                            | ζÁΤ      |              |                                                             |
|    | Instalací bude certifikát "MENDELU" přidán do seznamu<br>důvěryhodných certifikátů v iPadu. |          |              |                                                             |
|    | NEOVĚŘENÝ PROFIL                                                                            |          |              | Po upozornění na<br>instalaci pokračujte<br>znovu tlačítkem |
|    | Hodnověrnost položky "MENDELU" nelze ověřit.                                                |          | "Instalovat" |                                                             |
|    |                                                                                             |          |              |                                                             |

|                                                                                       | 14       | :02        |                                      |        |  |  |
|---------------------------------------------------------------------------------------|----------|------------|--------------------------------------|--------|--|--|
|                                                                                       | く Obecné | Pro        | ofily a správa zaříze                |        |  |  |
| Zrušit                                                                                | Varo     | ování      | Instalovat                           |        |  |  |
| KOŘENOVÝ CERTIFIK                                                                     | ΚÁΤ      |            | Následně pot                         | zvrďte |  |  |
| Instalací bude certifikát "MENDELU" přidán do s<br>důvěryhodných certifikátů v iPadu. |          |            | instalaci kořenového<br>certifikátu. |        |  |  |
| NEOVĚŘENÝ PROFIL                                                                      |          |            | 7                                    |        |  |  |
| Hodnověrnost položky "MENDELU" nelze ověřit.                                          |          |            |                                      |        |  |  |
| Instalovat                                                                            |          |            |                                      |        |  |  |
|                                                                                       | Zrušit   | Instalovat |                                      |        |  |  |

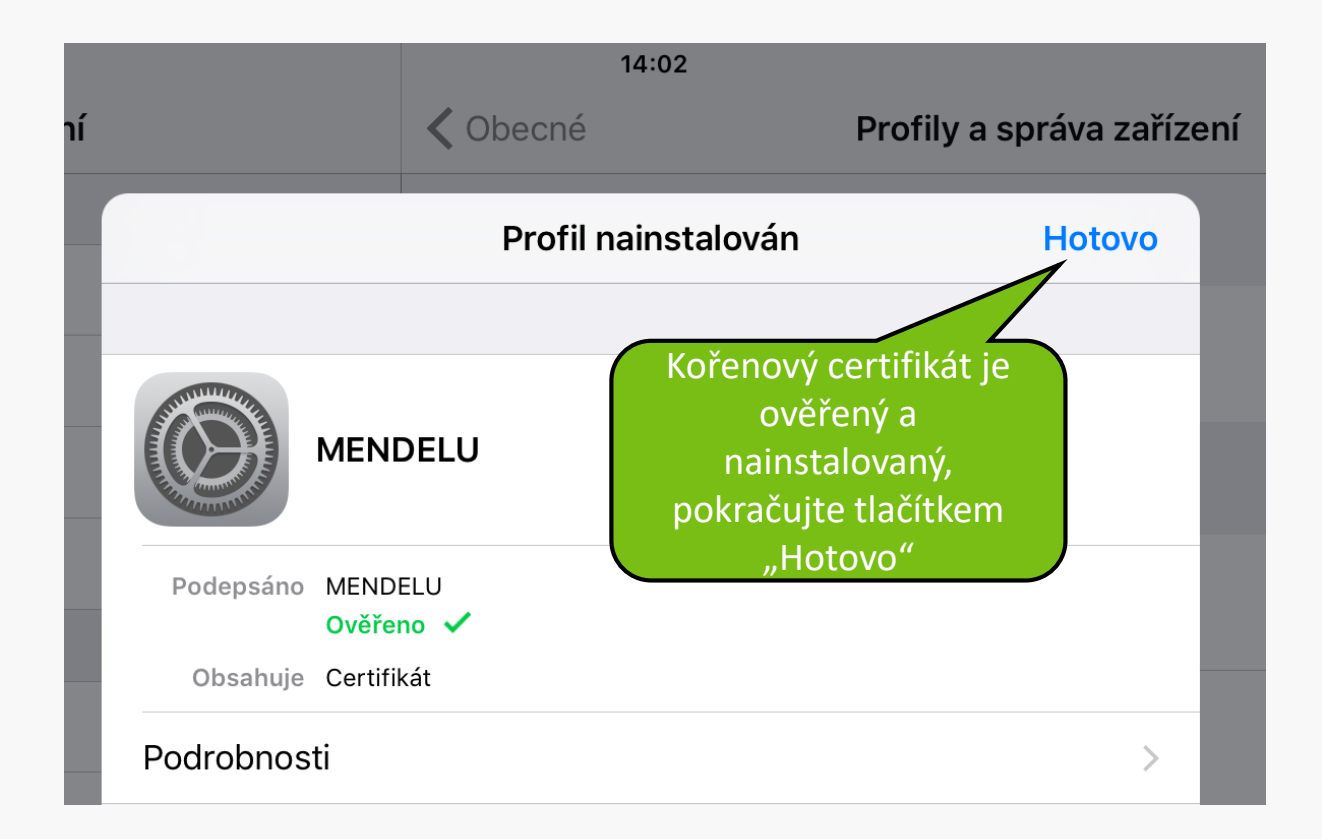

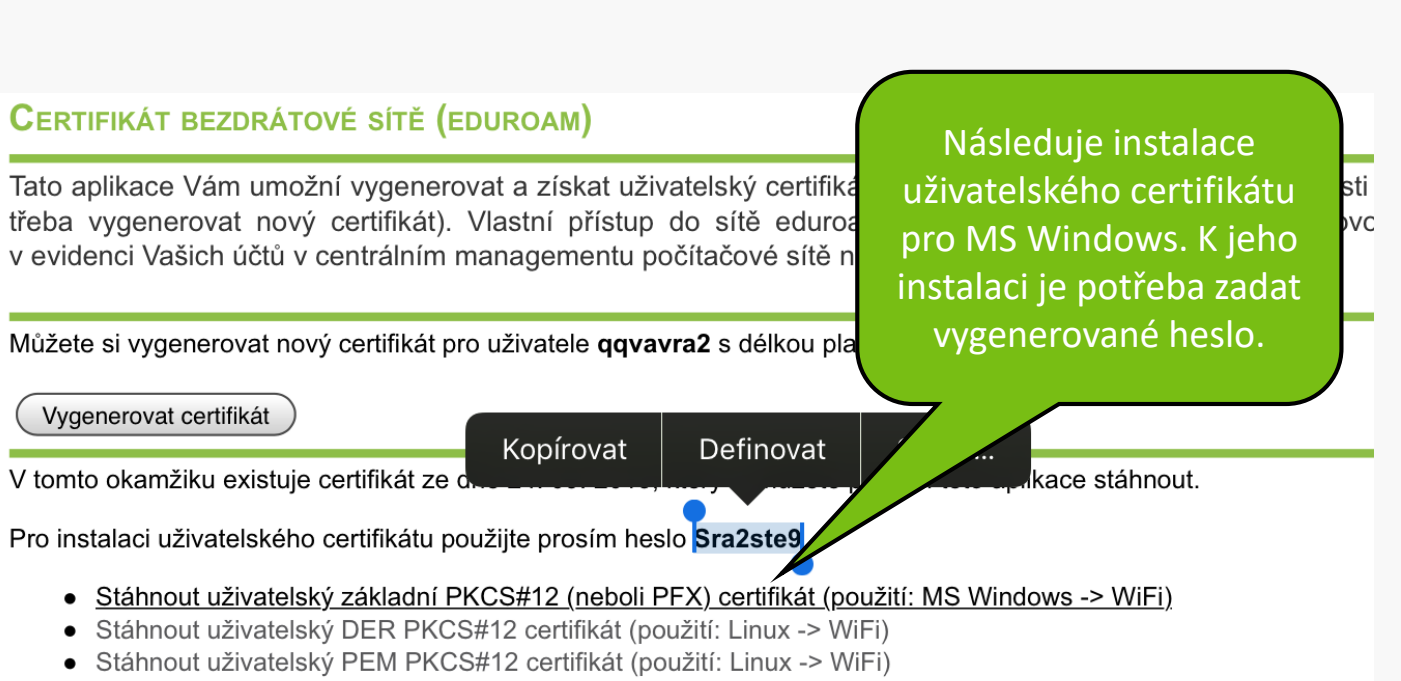

Stáhnout uživatelský PEM PKCS#7 certifikát (použití: iPaq -> WiFi)

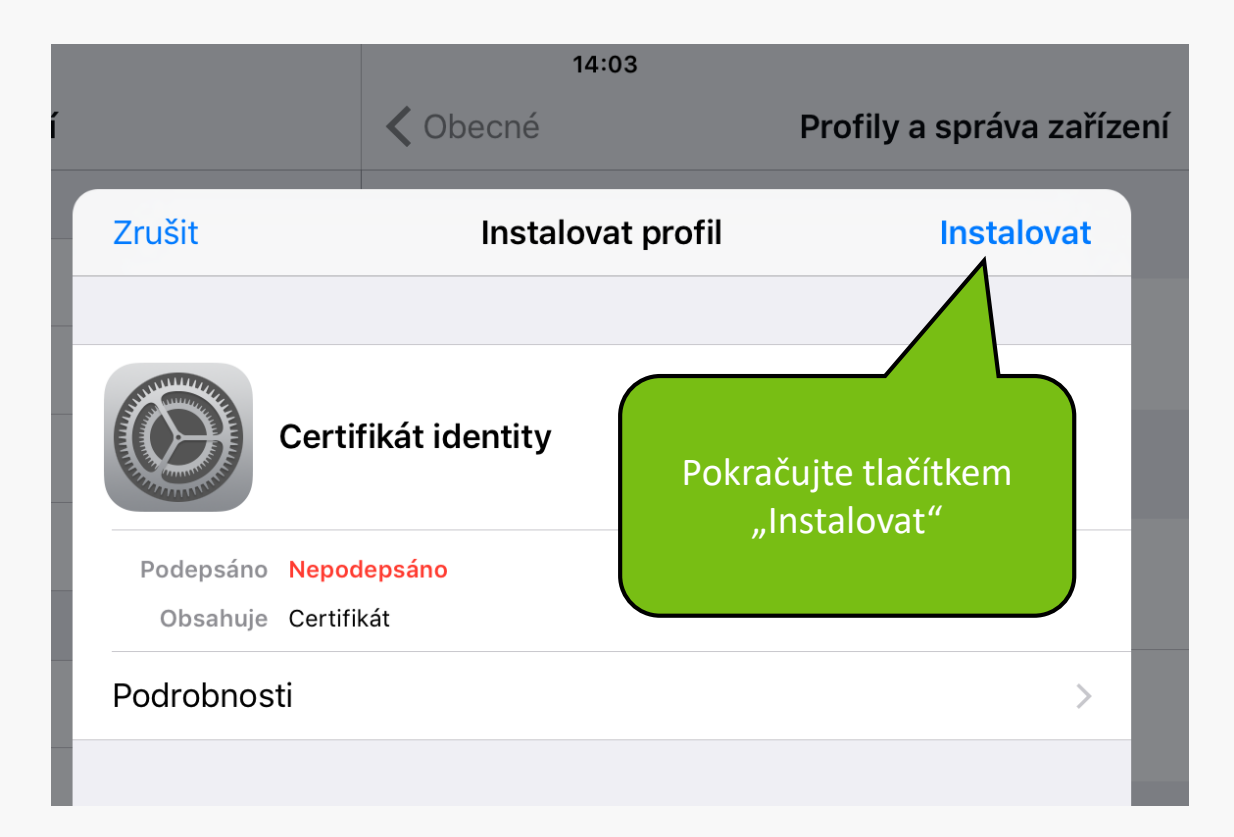

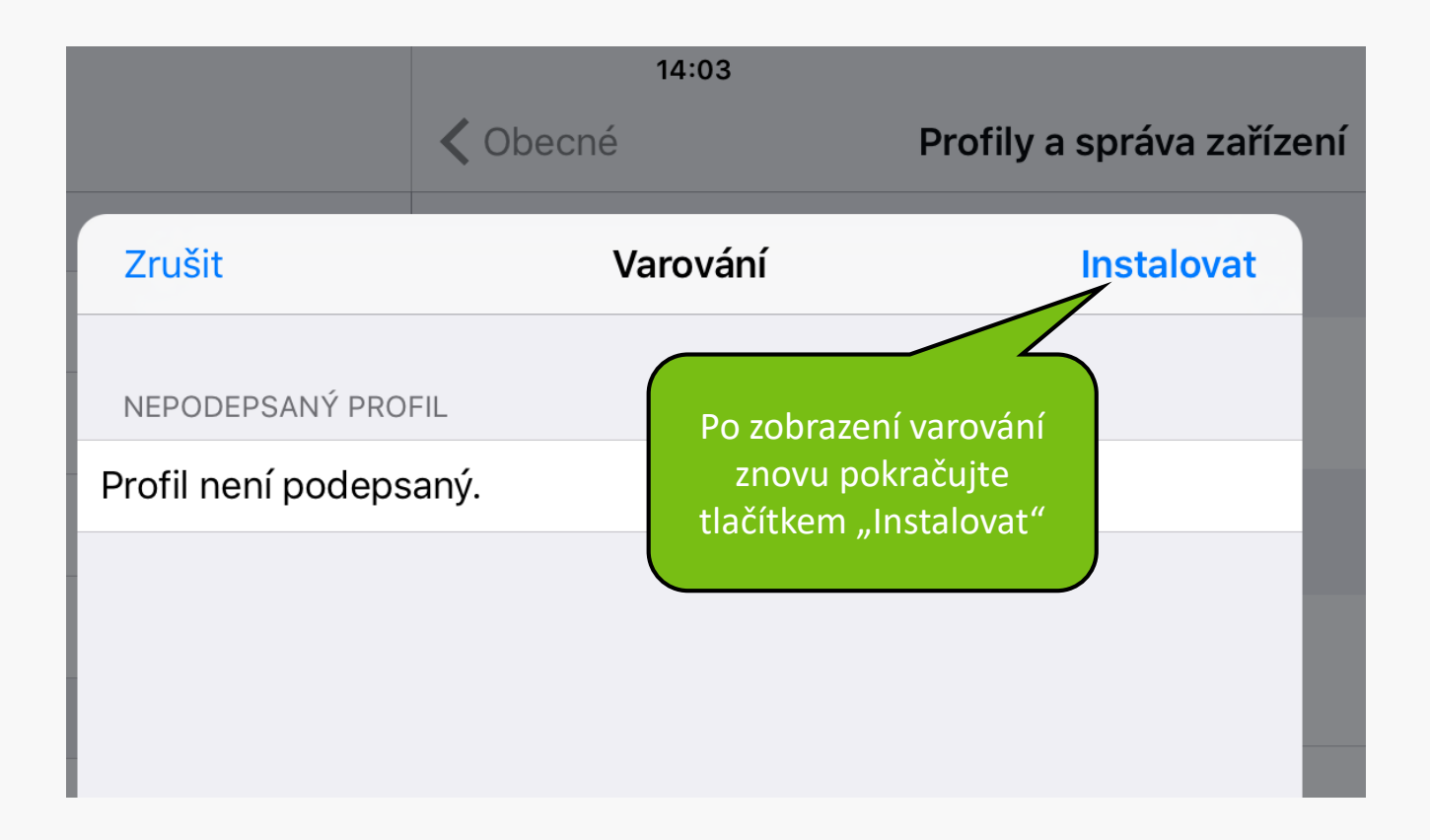

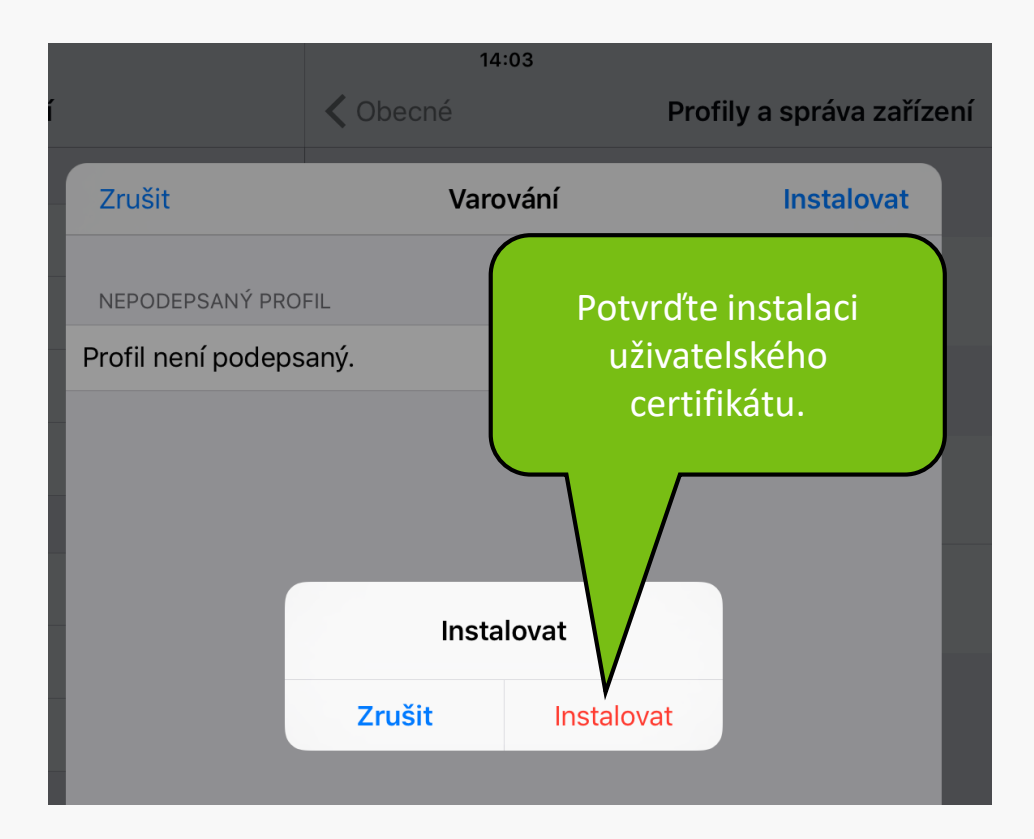

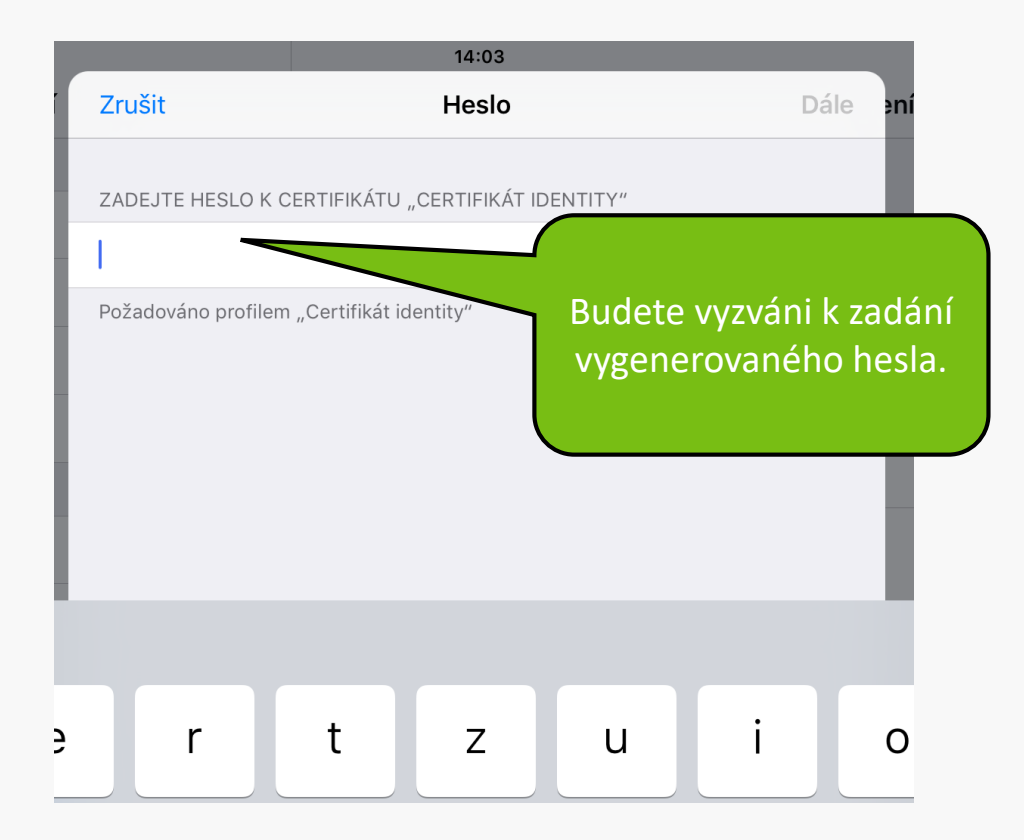

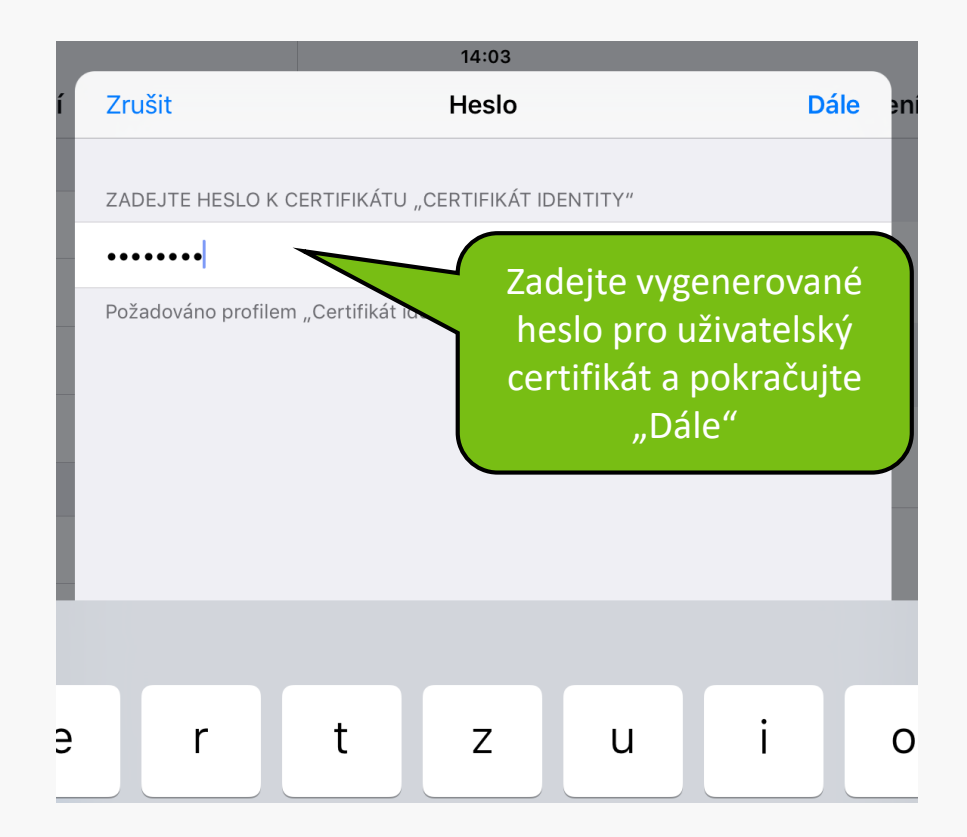

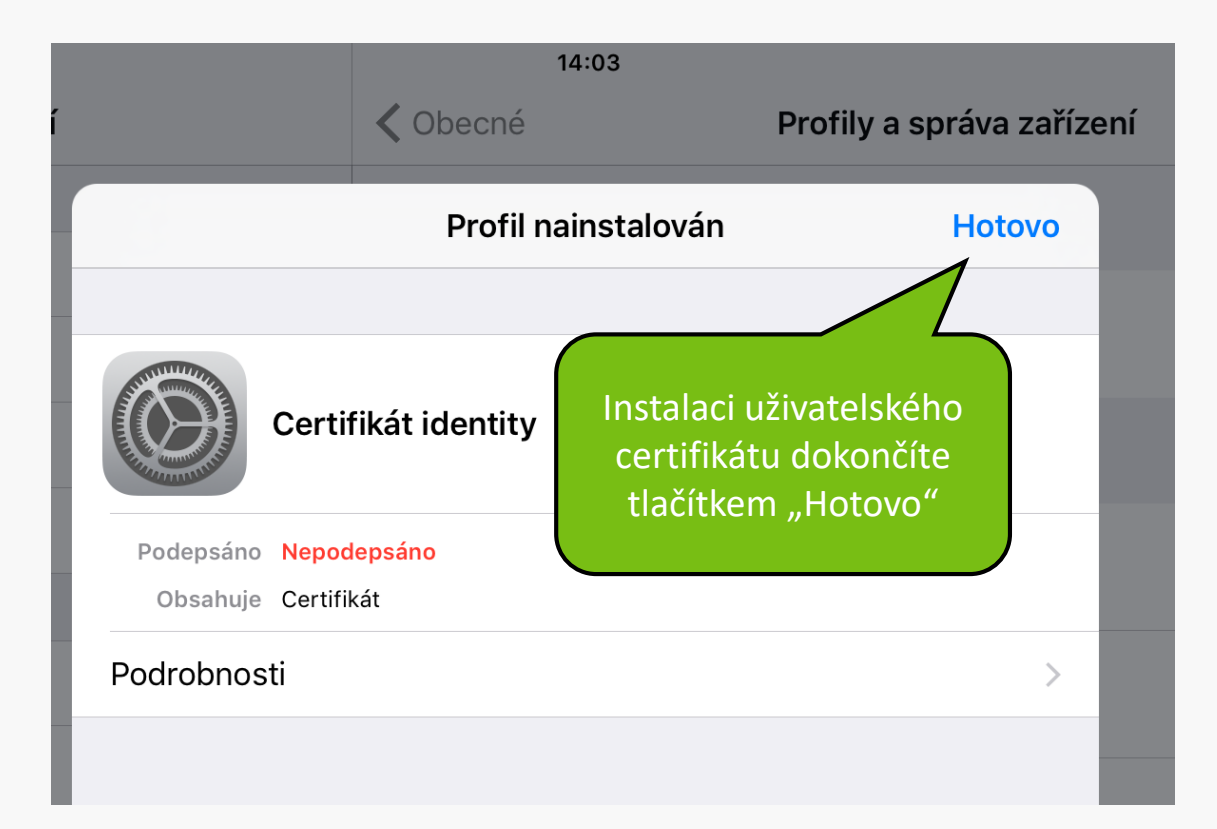

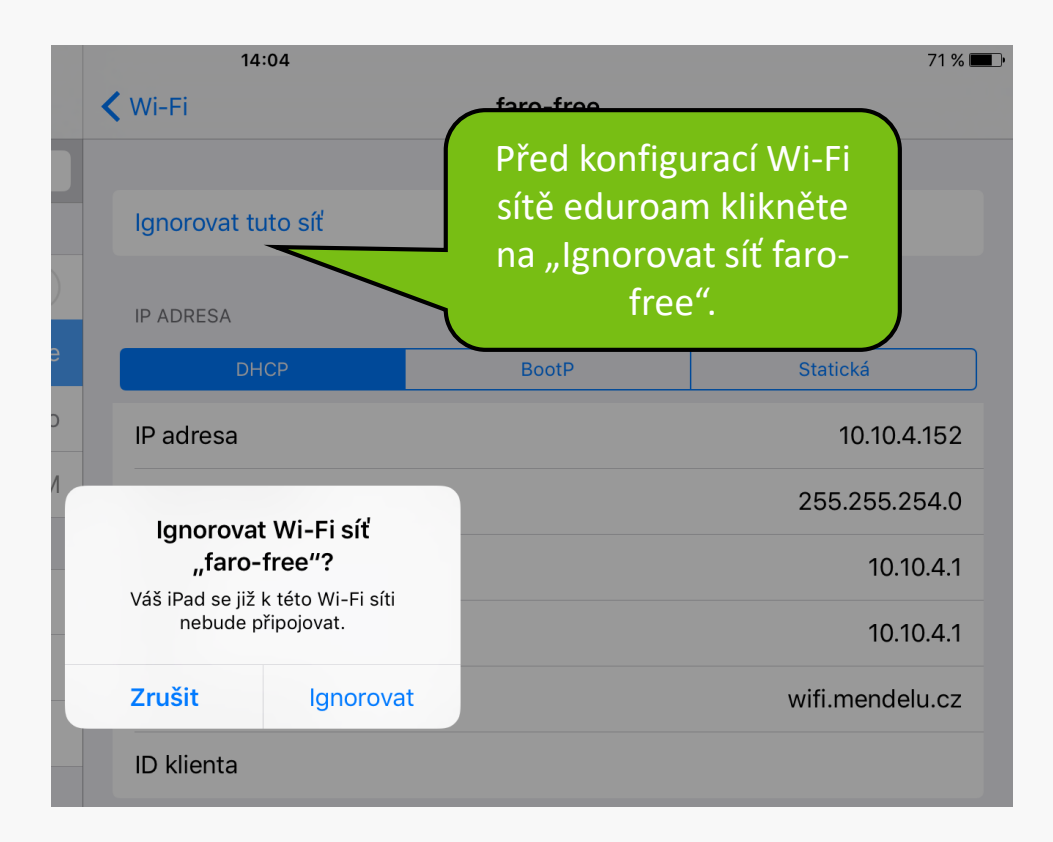

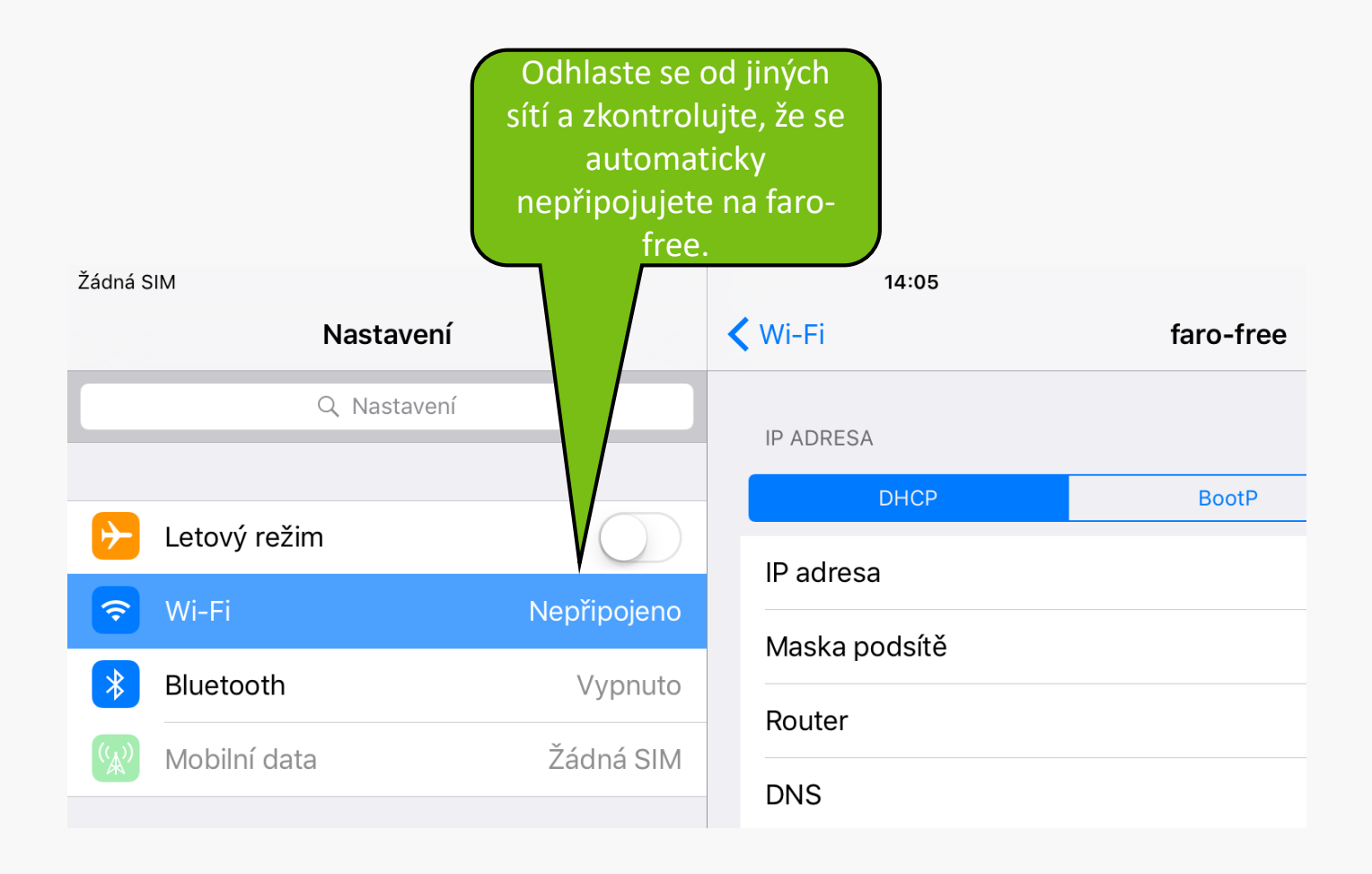

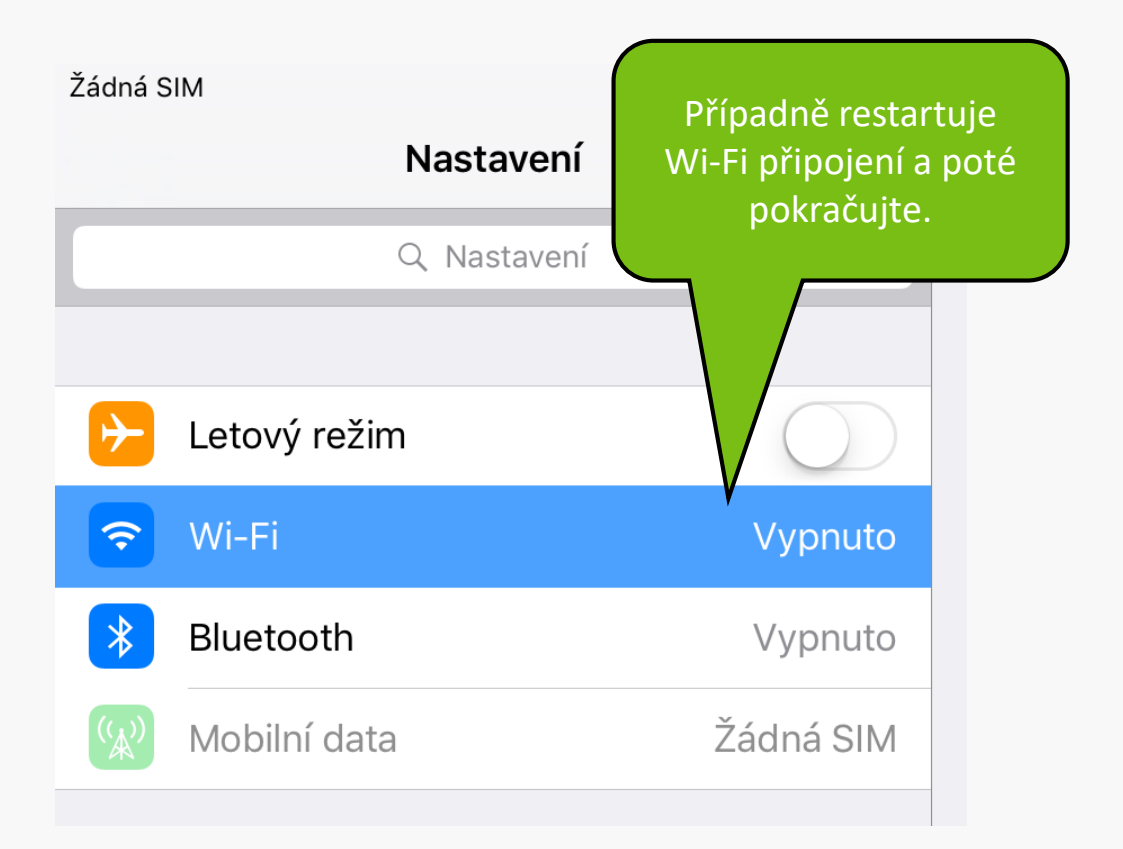

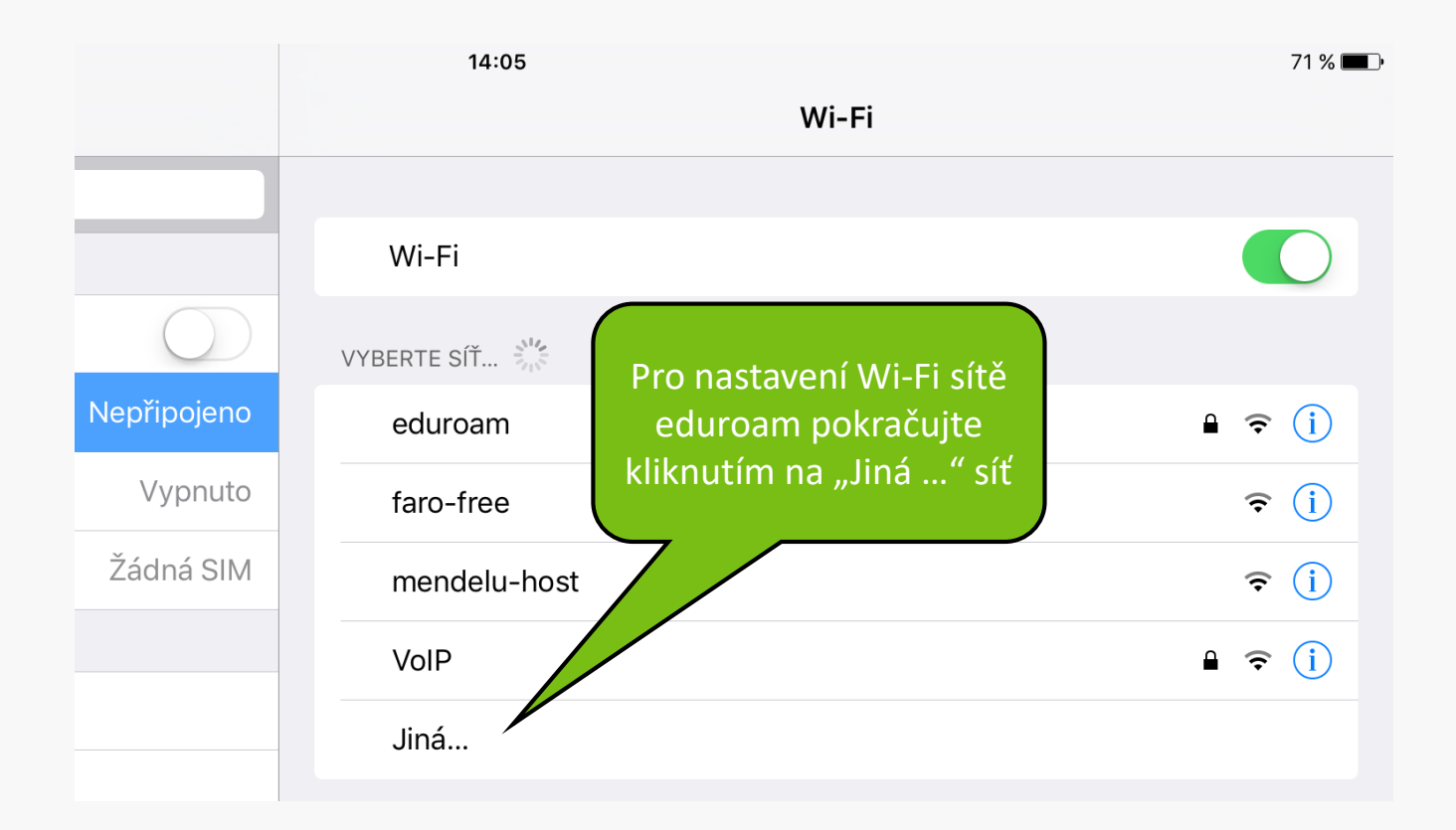

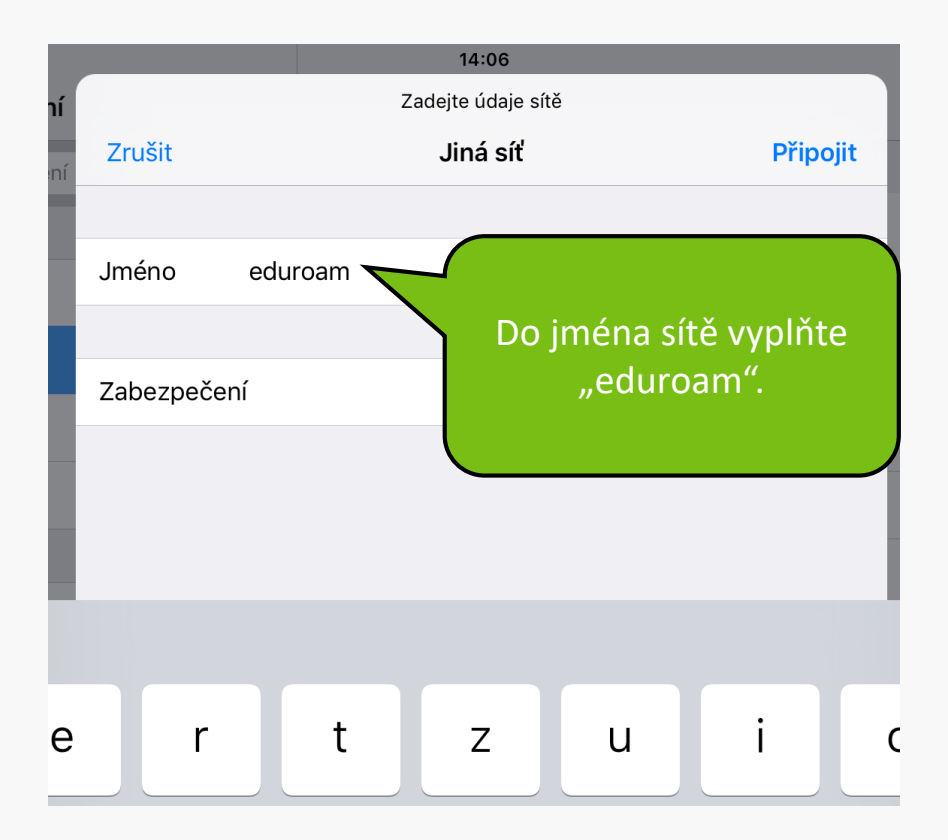

| liná cíť     | Zadejte údaje sítě                   |
|--------------|--------------------------------------|
|              | Zabezpeceni                          |
| Není         |                                      |
| WEP          | Zabezpečení zvolte<br>"Firemní WPA2" |
| WPA          |                                      |
| WPA2         |                                      |
| Firemní WPA  |                                      |
| Firemní WPA2 | V ~                                  |

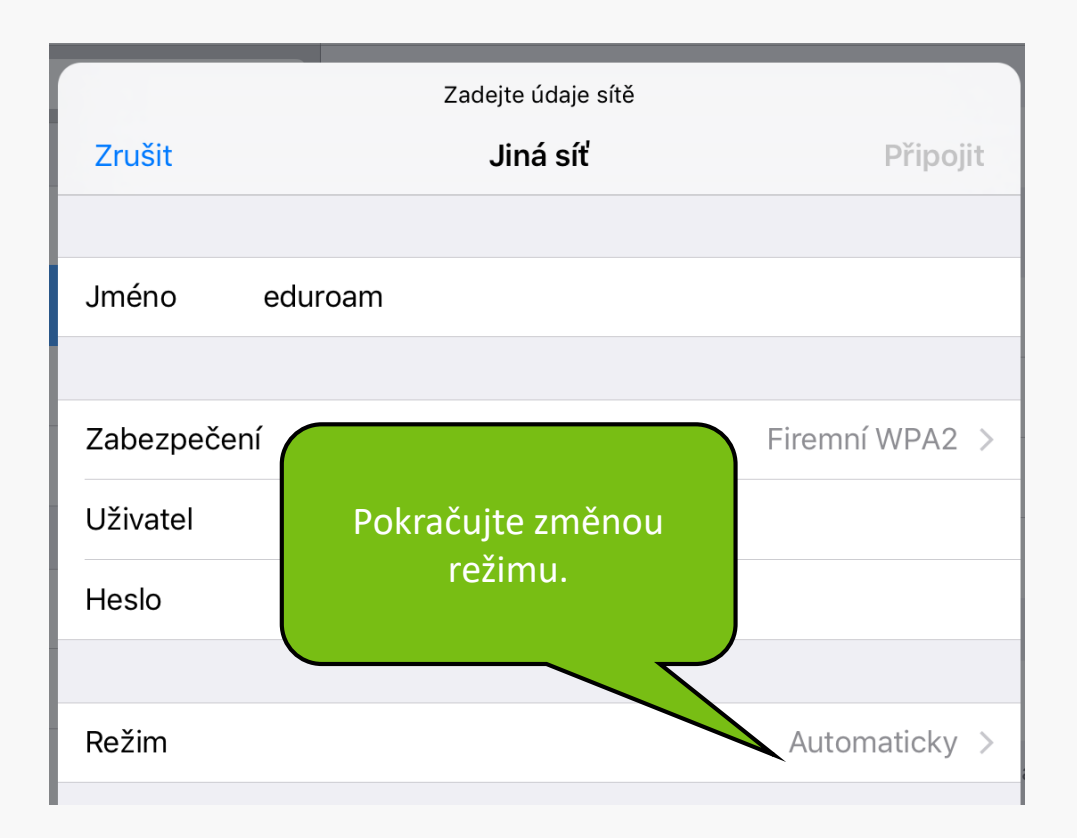

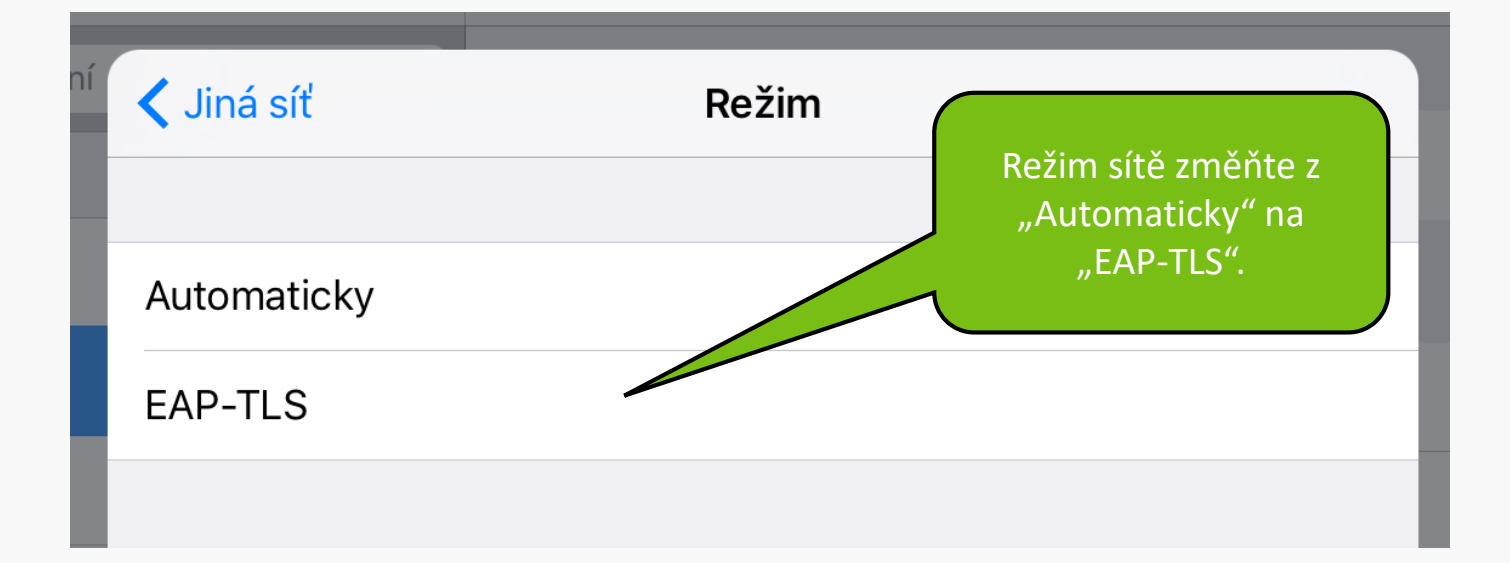

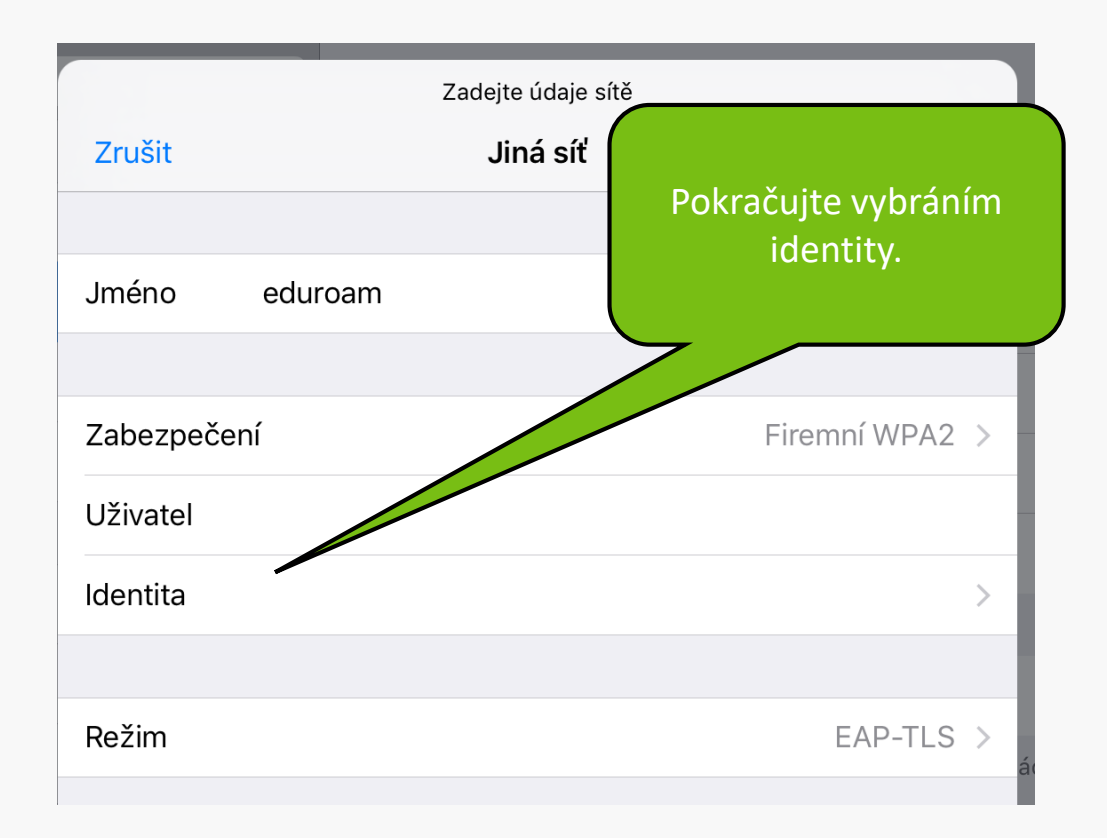

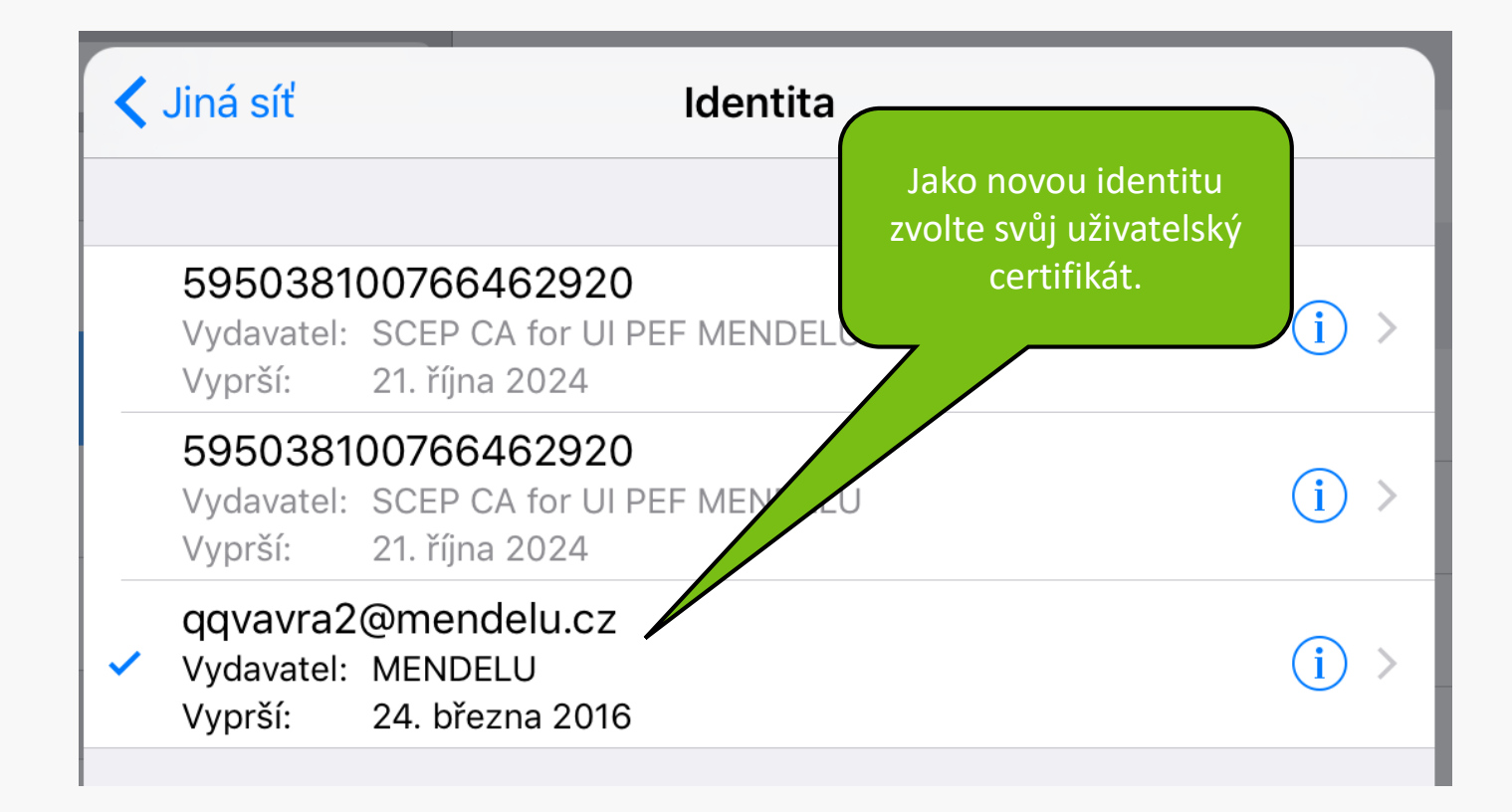

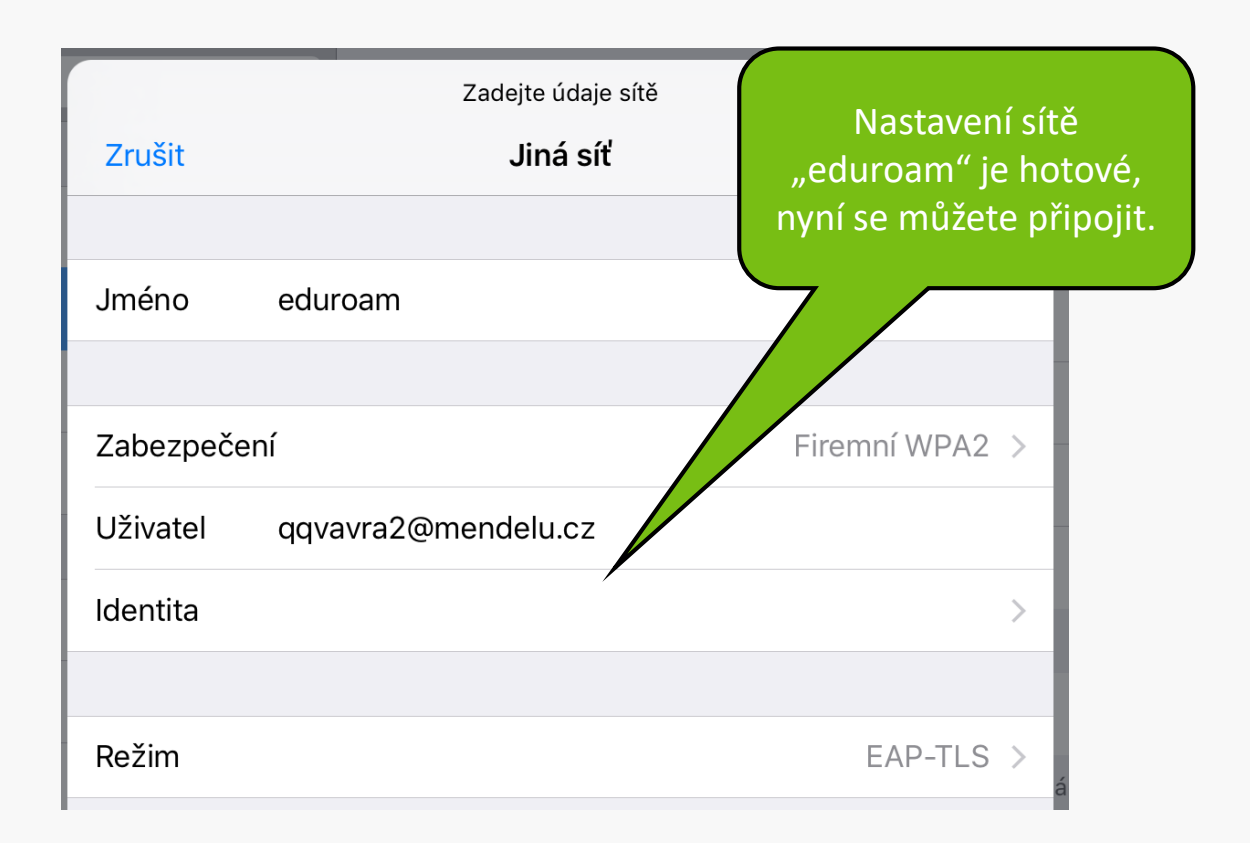

| 14:07                       |       | 71 % 🔳       |
|-----------------------------|-------|--------------|
|                             | Wi-Fi |              |
|                             |       |              |
| Wi-Fi                       |       |              |
| <ul> <li>eduroam</li> </ul> |       | ₽ ╤ (i)      |
| VYBERTE SÍŤ                 |       |              |
| faro-free                   |       | <b>२</b> (i) |
| mendelu-host                |       | <b>२</b> (i) |
| VoIP                        |       | ₽ ╤ (i)      |
| Jiná                        |       |              |

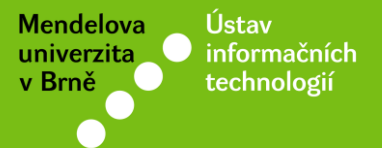

## Návod připravil

Ústav informačních technologií MENDELU

uit.mendelu.cz